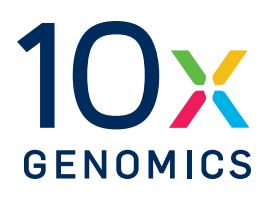

### User Guide | CG000549 | Rev D

## Visium CytAssist Spatial Training Kit

#### For use with:

Visium CytAssist Training Kit, PN-1000458

Take 1 minute to evaluate this protocol. Scan this code or click here.

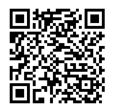

### Notices

#### **Document Number**

CG000549 | Rev D

#### **Legal Notices**

© 2025 10x Genomics, Inc. (10x Genomics). All rights reserved. Duplication and/or reproduction of all or any portion of this document without the express written consent of 10x Genomics, is strictly forbidden. Nothing contained herein shall constitute any warranty, express or implied, as to the performance of any products described herein. Any and all warranties applicable to any products are set forth in the applicable terms and conditions of sale accompanying the purchase of such product. 10x Genomics provides no warranty and hereby disclaims any and all warranties as to the use of any third-party products or protocols described herein. The use of products described herein is subject to certain restrictions as set forth in the applicable terms and conditions of sale accompanying the purchase of such product. A non-exhaustive list of 10x Genomics' marks, many of which are registered in the United States and other countries can be viewed at: www.10xgenomics.com/trademarks. 10x Genomics may refer to the products or services offered by other companies by their brand name or company name solely for clarity, and does not claim any rights in those third-party marks or names. 10x Genomics products may be covered by one or more of the patents as indicated at: www.10xgenomics.com/patents. The use of products described herein is subject to 10x Genomics Terms and Conditions of Sale, available at www.10xgenomics.com/legal-notices, or such other terms that have been agreed to in writing between 10x Genomics and user. All products and services described herein are intended FOR RESEARCH USE ONLY and NOT FOR USE IN DIAGNOSTIC PROCEDURES.

#### **Instrument & Licensed Software Updates Warranties**

Updates to existing Instruments and Licensed Software may be required to enable customers to use new or existing products.

#### Support

Email: support@10xgenomics.com 10x Genomics, Inc. 6230 Stoneridge Mall Road Pleasanton, CA

## **Document Revision Summary**

#### **Document Number**

CG000549

#### Title

Visium CytAssist Spatial Training Kit User Guide

#### Revision

Rev D

#### **Revision Date**

April 16, 2025

#### **Description of Changes**

• Updated tissue slide loading guidance in 1.3 Position Tissue Slides on the Tissue Slide Stage on page 18.

## **Table of Contents**

| Introduction                                              |    |
|-----------------------------------------------------------|----|
| Objective                                                 | 6  |
| Reagent Kits                                              | 7  |
| Additional Kits, Reagents & Equipment                     | 8  |
| Tips & Best Practices                                     |    |
| Pipette Calibration                                       | 10 |
| CytAssist Training Slide Handling                         | 10 |
| Visium Slide Handling                                     | 10 |
| Visium CytAssist                                          |    |
| Instrument Orientation                                    | 12 |
| Step 1: Training Step 1                                   |    |
| 1.0 Training Step 1                                       | 14 |
| 1.1 Draw Tissue                                           | 15 |
| 1.2 Instrument Set Up                                     | 16 |
| 1.3 Position Tissue Slides on the Tissue Slide Stage      | 18 |
| Step 2: Training Step 2                                   |    |
| 2.0 Training Step 2                                       | 24 |
| 2.1 Load Visium CytAssist Training Slide and Initiate Run | 25 |
| Step 3: Training Step 3                                   |    |
| 3.0 Visium CytAssist Image Review                         | 29 |

#### Troubleshooting

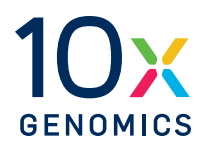

## Introduction

| Objective                             | 6 |
|---------------------------------------|---|
| Reagent Kits                          | 7 |
| Additional Kits, Reagents & Equipment | 8 |

#### **Objective**

The purpose of this User Guide is to train new Visium CytAssist users on the following basic principles:

- Loading and aligning tissue slides onto the instrument.
- Loading a Visium Slide onto the instrument.
- Starting an experiment run on the instrument.
- Retrieving a Visium Slide from the instrument.
- Retrieving run data from the instrument.
- Cleaning the instrument.
- Assess alignment accuracy.

Some details, such as the preparation of the Visium slide, supported Capture Area size, supported tissue slide dimensions, etc, may differ from application to application. Consult the appropriate User Guide for detailed information.

This User Guide is used in conjunction with the Visium CytAssist Instrument Accessory Kit Quick Reference Card (CG000548)

For additional guidance, refer to the User Guides cited below:

- For guidance on qualifying the Visium CytAssist instrument, consult Visium CytAssist Specification Sheet (CG000570).
- For information on the Visium CytAssist Instrument, consult the Visium CytAssist Instrument User Guide (CG000542).
- For guidance on sample preparation or library construction, refer to the applicable Demonstrated Protocols and User Guides available on the 10x Genomics Support website.

## **Reagent Kits**

### Visium CytAssist Training Kit PN-1000458

| Visium CytAssist Training Kit<br>PN-1000458<br>(store at ambient temperature) |   |                 |
|-------------------------------------------------------------------------------|---|-----------------|
|                                                                               | # | PN              |
| Visium CytAssist Training Slide                                               | 2 | 2000681         |
| Blank Slides                                                                  | 2 | 3000868         |
|                                                                               |   | 10x<br>genomics |

#### **Additional Kits, Reagents & Equipment**

The items in the table below are validated by 10x Genomics and are highly recommended for the Visium Spatial Reagent Kits protocols. **Substituting materials may adversely affect system performance.** This list does not include standard laboratory equipment such as water baths, centrifuges, vortex mixers, pH meters, freezers etc. For some items, a number of options are listed. Choose item based on availability and preference.

For information on tested glass slides, refer to product-specific documentation.

| ltem                                                                   | Description                                                                   | Supplier          | Part Number (US) |
|------------------------------------------------------------------------|-------------------------------------------------------------------------------|-------------------|------------------|
| Plastics                                                               |                                                                               |                   |                  |
| 1.5 ml tubes                                                           | DNA LoBind Tubes, 1.5 ml                                                      | Eppendorf         | 022431021        |
|                                                                        | Low DNA Binding Tubes, 1.5 ml                                                 | Sarstedt          | 72.706.700       |
| Pipette tips                                                           | Tips LTS 200UL Filter RT-L200FLR                                              | Rainin            | 30389240         |
| Wide Bore Pipette tips                                                 | Tips RT LTS 200UL FLW                                                         | Rainin            | 30389241         |
| Kits & Reagents                                                        |                                                                               |                   |                  |
| Eosin<br>Optional, if Eosin staining                                   | Refer to assay-specific documentation for recommended Eosins                  | -                 | -                |
| Ultrapure Water                                                        | Ultrapure/Milli-Q water<br>(from Milli-Q Integral Ultrapure Water System or e | equivalent)       |                  |
| Equipment                                                              |                                                                               |                   |                  |
| Pipettes                                                               | Pipet-Lite LTS Pipette L-100XLS+                                              | Rainin            | 17014384         |
|                                                                        | Pipet-Lite LTS Pipette L-200XLS+                                              | Rainin            | 17014391         |
| Mini Centrifuge                                                        | VWR Mini Centrifuge<br>(or any equivalent mini centrifuge)                    | VWR               | 76269-064        |
| Chemical or Ethanol Resistant Marker or<br>Pen<br>Optional, if drawing | Fisherbrand Fine Tip Marking Pens                                             | Fisher Scientific | 13-379-4         |
|                                                                        |                                                                               |                   |                  |

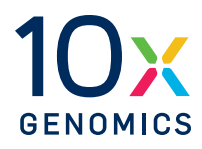

# **Tips & Best Practices**

#### lcons

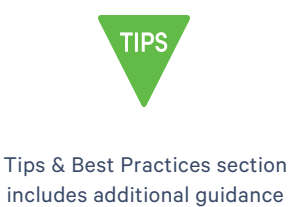

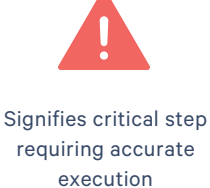

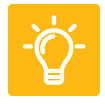

Troubleshooting section includes additional guidance

### **Pipette Calibration**

- Follow manufacturer's calibration and maintenance schedules.
- Pipette accuracy is particularly important when using SPRIselect reagents.

### **CytAssist Training Slide Handling**

- Wipe the back of the training slide with an ethanol-sprayed laboratory wipe. Do not use ethanol on the front of the training slide, as it may damage the spacers.
- Wipe the front of the training slide lightly with a laboratory wipe to remove excess liquid. Excess debris may be removed with compressed air, where permitted.
- Store training slide in a slide mailer at room temperature.

#### **Visium Slide Handling**

- Always wear gloves when handling slides.
- Ensure that the active surface of a slide faces up and is never touched. The active surface is defined by a readable label.
- Minimize exposure of the slides to sources of particles and fibers.
- When pipetting reagent onto a slide, avoid generating bubbles.
- Start the run immediately after the final reagent to the Probe Release Mix.
   While Probe Release Mix is not used in the Training Kit User Guide, minimize the time between Ultrapure water preparation and starting a run to mimic the sample run.

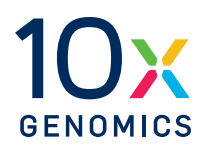

# Visium CytAssist

**Instrument Orientation** 

12

### **Instrument Orientation**

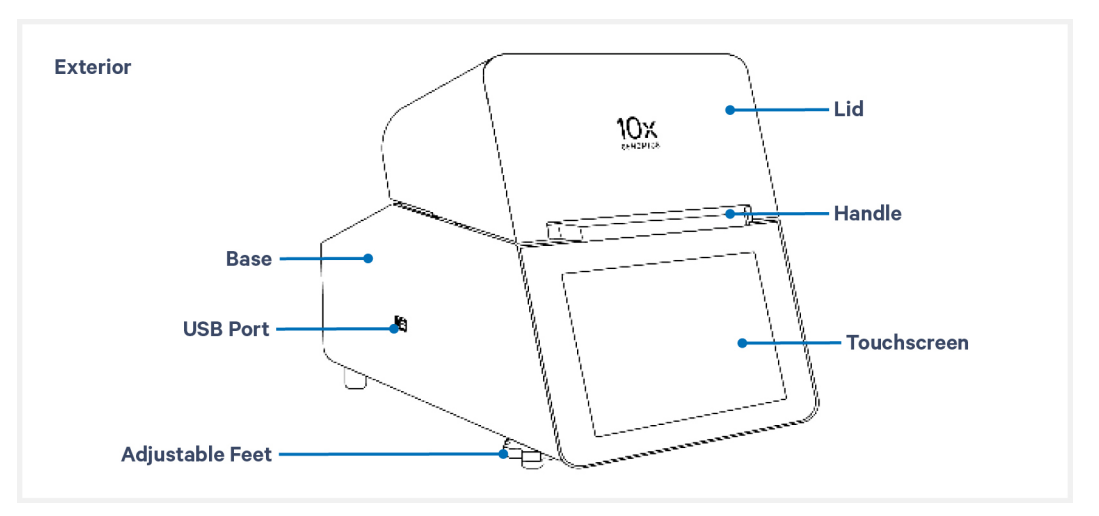

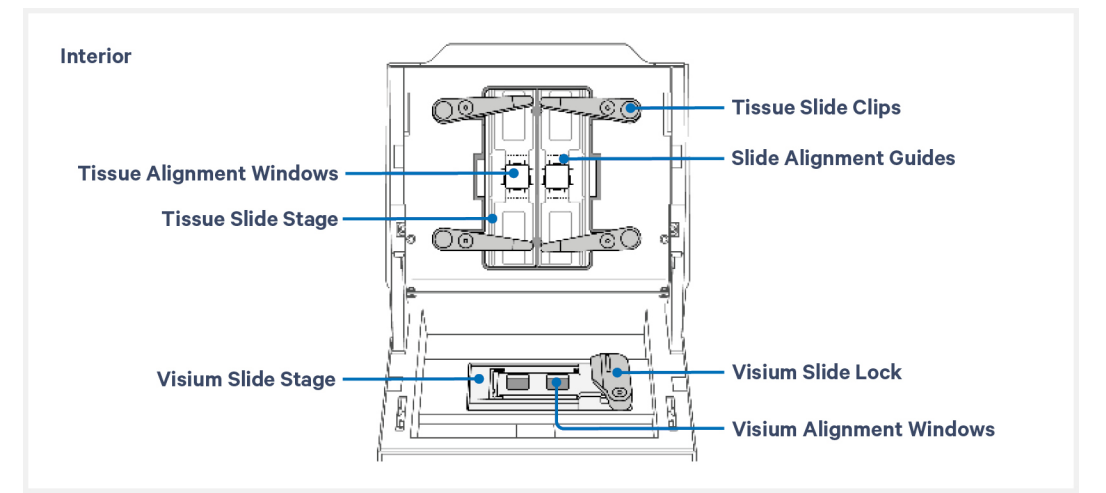

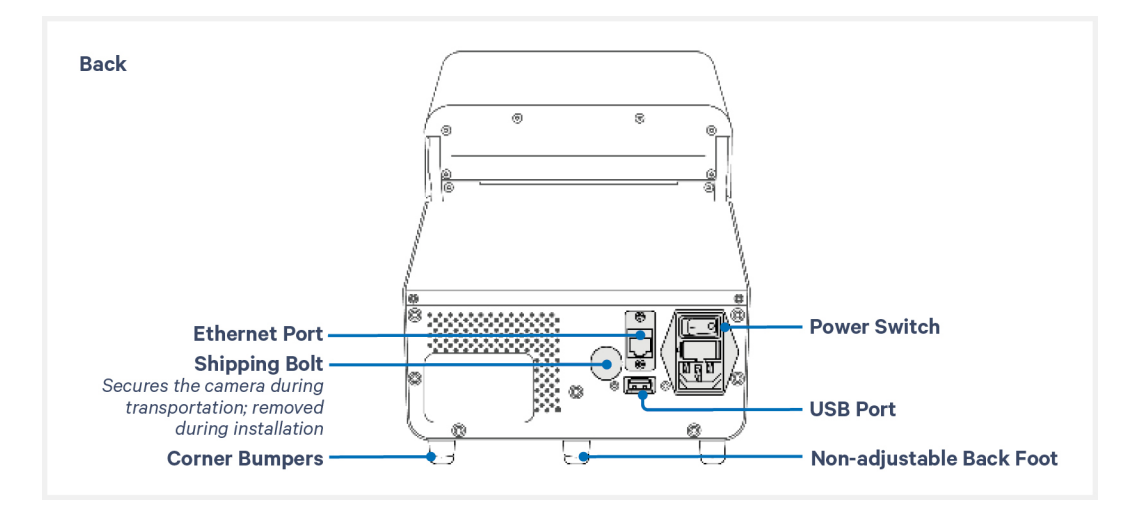

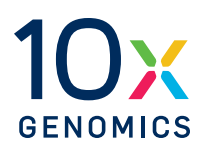

# Step 1:

## **Training Step 1**

| 1.0 Training Step 1                                  | 14 |
|------------------------------------------------------|----|
| 1.1 Draw Tissue                                      | 15 |
| 1.2 Instrument Set Up                                | 16 |
| 1.3 Position Tissue Slides on the Tissue Slide Stage | 18 |

## 1.0 Training Step 1

| CHECKLIST – GET STARTED! |                                                                                        |         |                           |         |  |
|--------------------------|----------------------------------------------------------------------------------------|---------|---------------------------|---------|--|
| Items                    |                                                                                        | 10x PN  | Preparation &<br>Handling | Storage |  |
| Obtain                   |                                                                                        |         |                           |         |  |
|                          | Blank Slides (2) or Eosin Stained Tissue<br>Sections on Glass Slides                   | -       | -                         | Ambient |  |
|                          | Visium CytAssist Training Slides                                                       | 2000681 | -                         | Ambient |  |
|                          | Visium CytAssist Accessory Kit Quick<br>Reference Cards (CG000548)                     | -       | -                         | -       |  |
|                          | Chemical or Ethanol Resistant Permanent<br>Marker or Pen (only if drawing mock tissue) | -       | -                         | Ambient |  |

#### **1.1 Draw Tissue**

This step is unnecessary if performing the training workflow with eosin stained tissue sections on glass slides. The blank slides provided in the training kit are 25 mm wide. CytAssist training may be performed with any compatible slide. Refer to assay-specific documentation for a list of tested slides.

- **a.** Overlay blank slides over the diagram on the Tissue Slide Alignment section of the Visium CytAssist Accessory Quick Reference Card (Document CG000548). If the Quick Reference Card has multiple slide options, choose the 25 mm Tissue Slide Alignment guidance. The tissue should lie within the green allowable area as shown in the quick reference card:
- 15 mm from top and bottom edges
- 5 mm from the sides
- **b.** Using a permanent marker, draw a figure representing a tissue section within the green allowable area. The schematic below may be used to draw tissue that can fit within either the 6.5 mm or 11 mm Capture Area on the Visium CytAssist Spatial Gene Expression Slide.

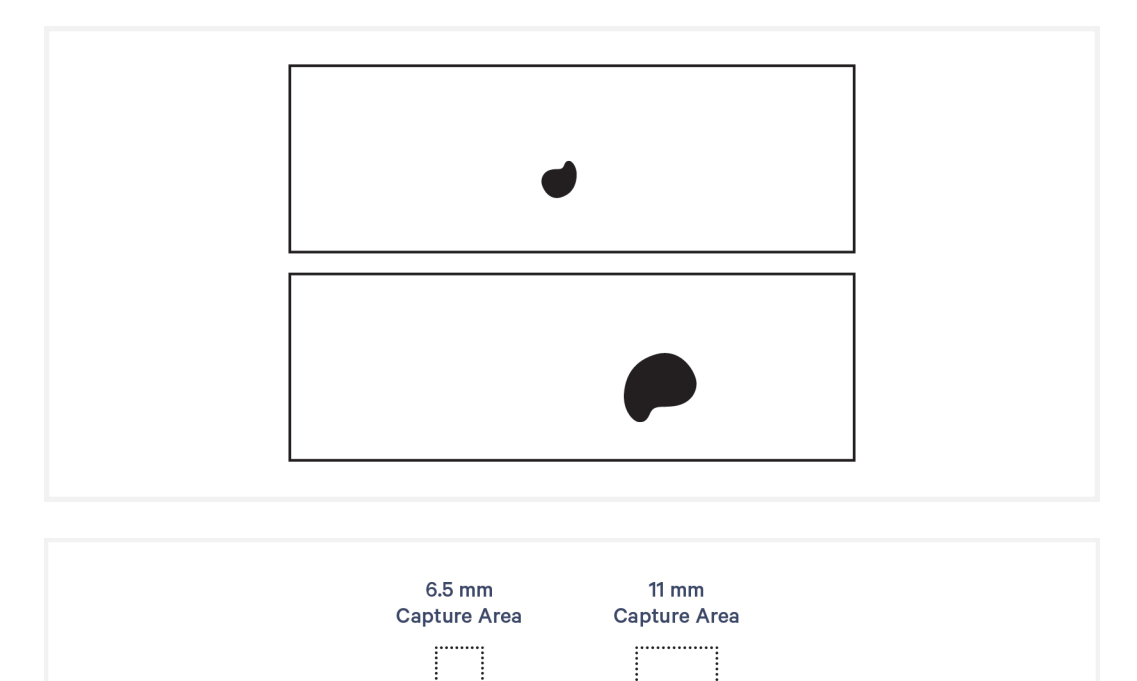

### **1.2 Instrument Set Up**

The home screen is the most common state of the instrument. There are several key functions accessible directly from the home screen.

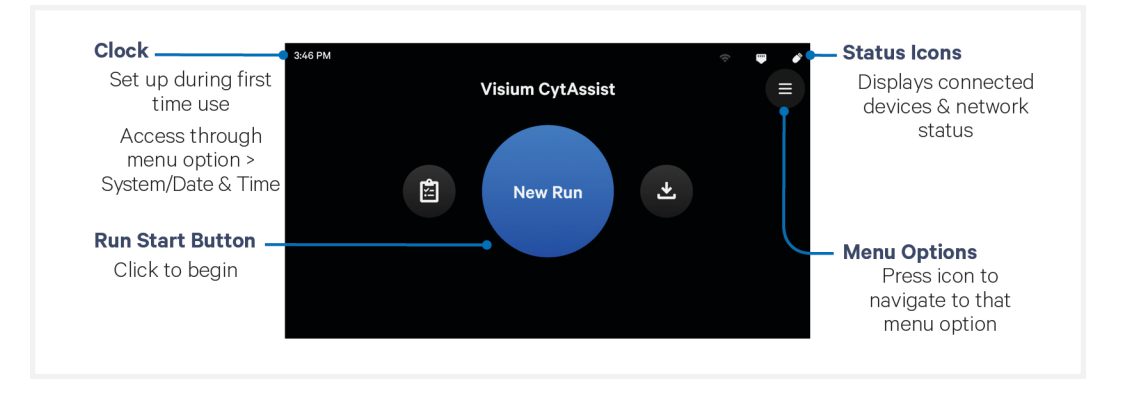

- a. Press blue "New Run" Button on the touchscreen to initiate run.
- **b.** Enter new run information, including:
  - Visium Slide serial number (entering a Visium CytAssist Training Slide serial number will automatically start Training Mode. Ensure serial number is accurate).
  - Run name

Run temperature and run time are not editable during a training run.

| Visium slide serial number (SN)* Run name*<br>T12333-333 2022-06-27_13-59-01 2022-06-27_13-59-01 2022-06-27_13-59-00000000000000000000000000000000000 |          | Run name*                                                            |                               |                            |
|----------------------------------------------------------------------------------------------------|----------|----------------------------------------------------------------------|-------------------------------|----------------------------|
| T12333-333     2022-06-27_13-59-01       Run temperature*     Run time*       32°C     1 min                                                                                                    |          |                                                                      | er (SN)*                      | Visium slide serial number |
| Run temperature* Run time*                                                                                                    |          | 2022-06-27_13-59-01                                                  |                               | T12333-333                 |
| 32°C 🔒 1 min                                                                                                    |          | Run time*                                                            |                               | Run temperature*           |
|                                                                                                    | <b>A</b> | 1 min                                                                |                               | 32°C                       |
| Configuration is not available in Training Mode.<br>Refer to the instrument user guide for more information.                                                                                                    |          | ot available in Training Mode.<br>t user guide for more information. | onfiguration<br>to the instru | Cor<br>Refer to            |

The Visium CytAssist may also enter training mode via the Alternative Modes menu. To access the Alternative Modes Menu, press the menu icon on the home screen, then press "System".

| Readiness Test<br>Verify the instrument is working correctly. Takes about 40 mins to complete. | Start |
|------------------------------------------------------------------------------------------------|-------|
| Leveling Mode<br>Adjust and verify that the instrument is level.                               | Start |
| Training Mode<br>Learn how to use the CytAssist.                                               | Start |
| Shipping Mode Used for safely transporting the instrument.                                     | Start |

#### **1.3 Position Tissue Slides on the Tissue Slide Stage**

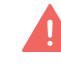

Tissue slide loading instructions are updated in this document revision (Rev D).

a. The CytAssist instrument should now display a Load Slides screen.

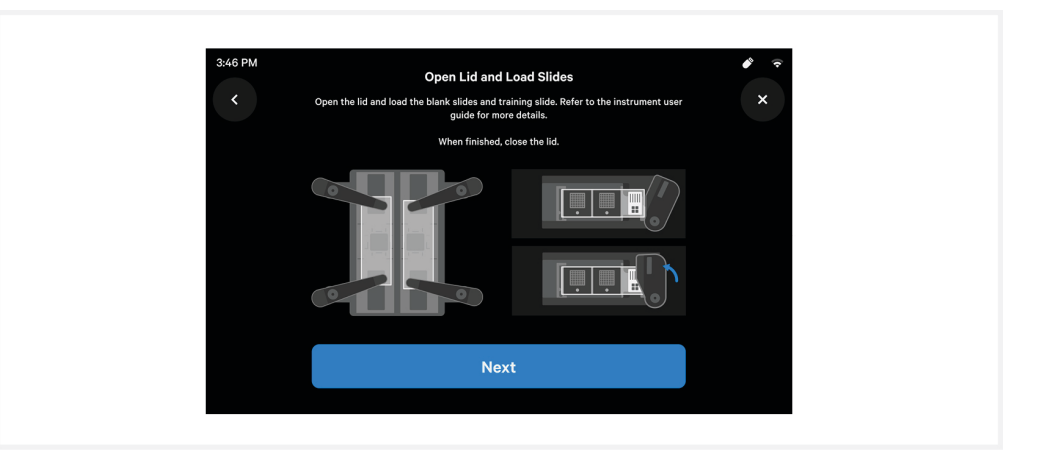

- **b.** After entering the slide serial number, the instrument lid will unlock. Open the lid.
- **c.** Wipe the back of the tissue slides with a laboratory wipe.
- **d.** Press down fully on the wide end of each clip to lift and rotate the narrow end to its outermost position.

Cradle the instrument lid for increased stability and fully press down on the clips with the thumb. See image below for extent of clip rotation.

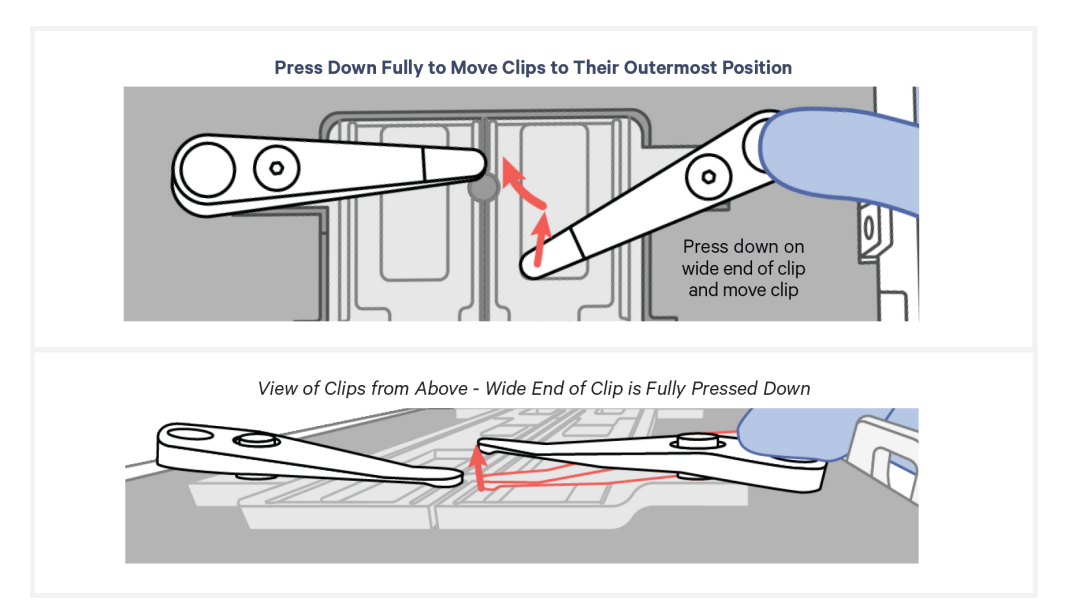

e. Lay the tissue slide flat on the stage surface and against the center line.

DO NOT touch the tissue section.

The image below may be used to verify if tissue or area of interest can fit within the appropriate alignment guides. If printing, select "actual size" or "100%" to print to scale. The blue Capture Area should measure 11 mm and the green capture area should measure 6.5 mm.

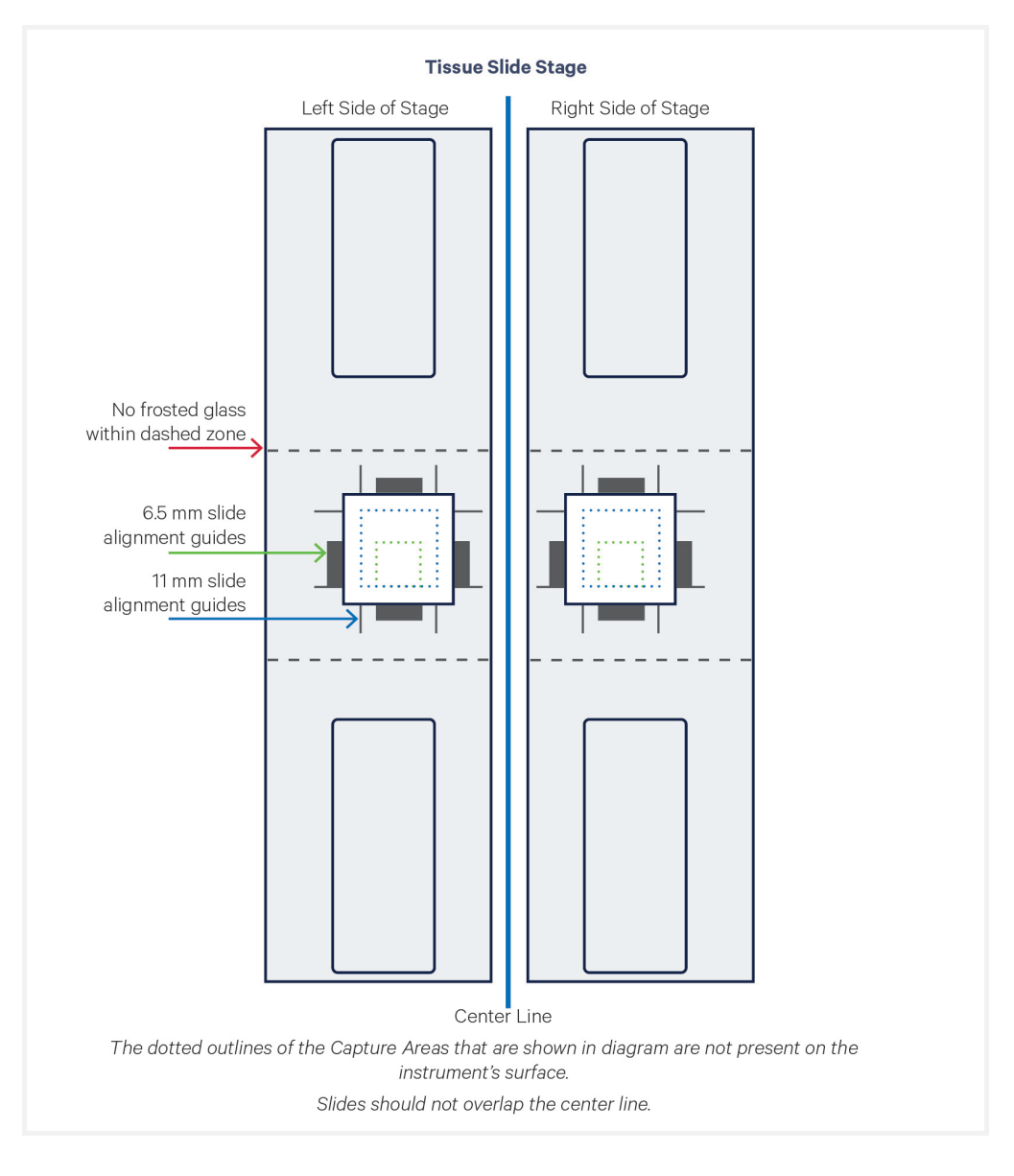

The **outside** of the alignment guides, shown in red, mark the inner boundaries of the fiducial frame on a Capture Area. They mark a distance **approximately** 6 mm (6.5 mm slides) or 10.5 mm (11 mm slides) wide on each side and surround the target region ensured to align within the fiducial frame.

When placing a tissue slide on the Tissue Slide Stage, center the tissue or area of interest within the area inside the outer edges of the alignment guides (area in green in the images).

Alignment guide dimensions and locations are designed with a high tolerance to minimize data loss. Tissue within the alignment guides is ensured to overlap with the Capture Area during a successful run. Tissue outside of these guides may be captured (area in yellow in the images), but it is not ensured. 10x Genomics recommends placing high-priority tissue areas within the alignment guides.

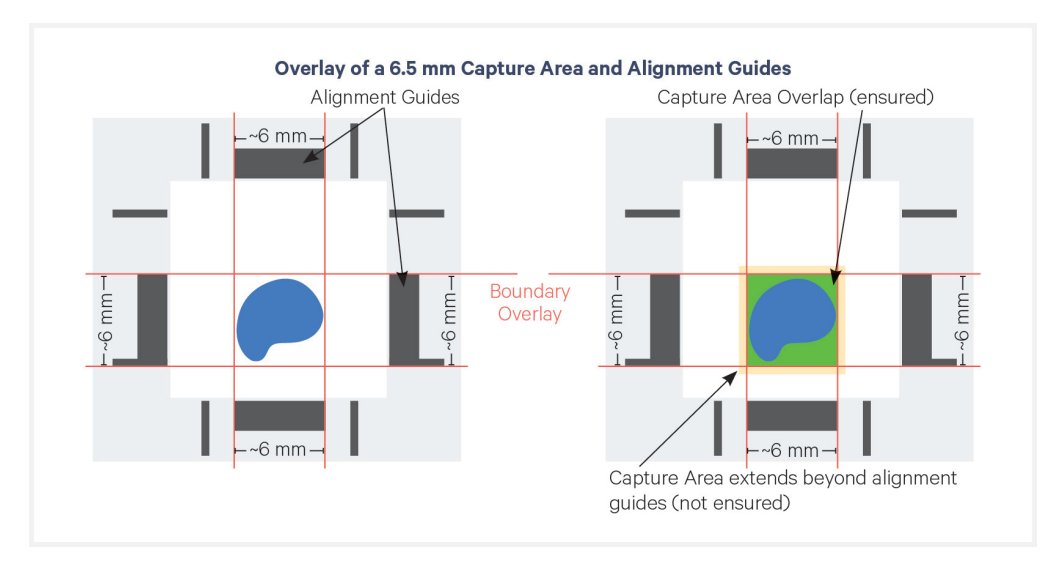

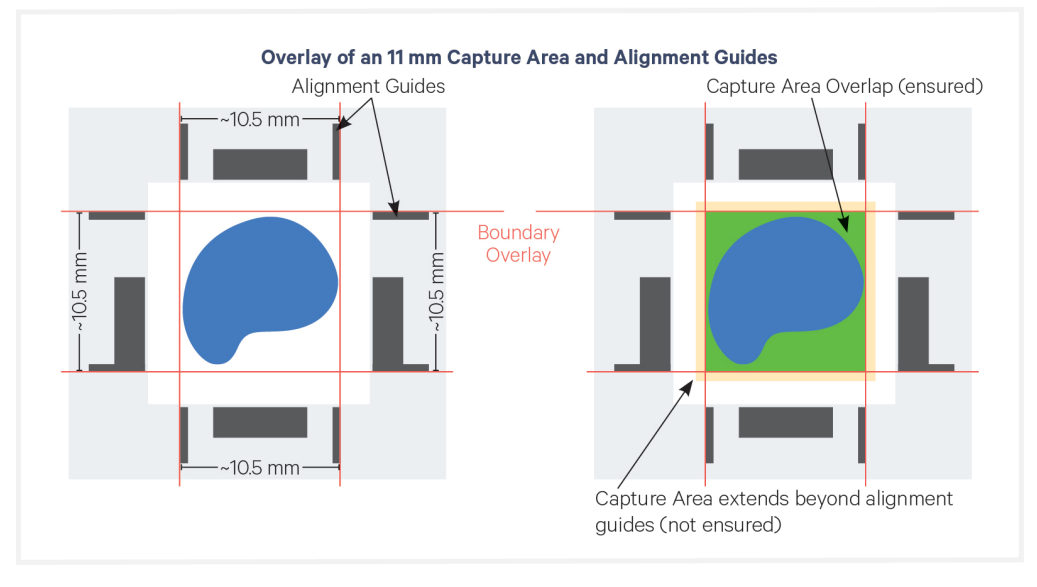

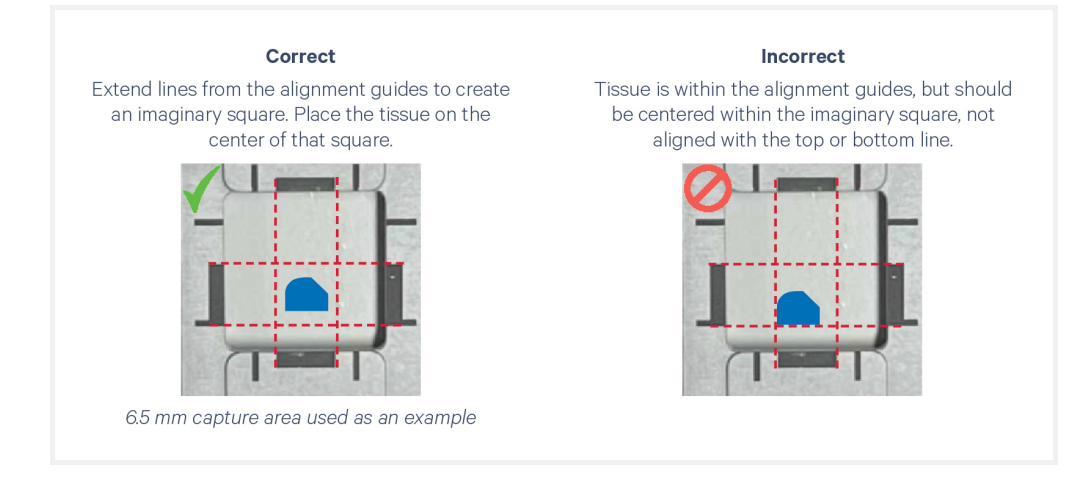

**g.** If necessary, rotate the slide 180° as shown to better place off-center tissues closer to the center line. Slides should not overlap the center line.

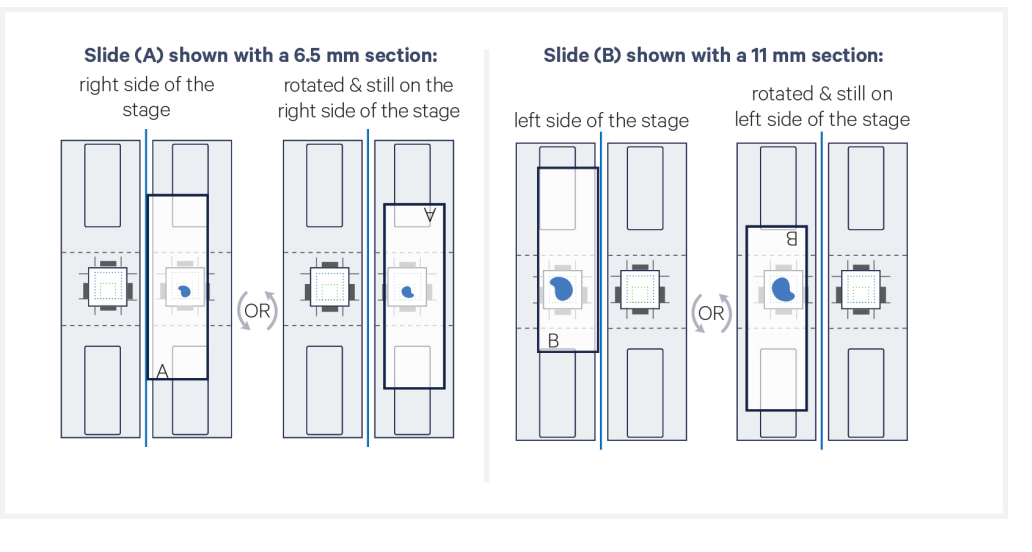

**h.** While clip is hovering over the slide, make fine adjustments to align the tissue or area of interest to the center of the alignment guides. Gently release when adjustments are complete.

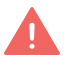

DO NOT adjust slide while tissue clip is touching the slide, which may result in slide damage. DO NOT touch the tissue section.

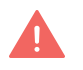

DO NOT place clips on the edge of the slide, which may result in slide damage.

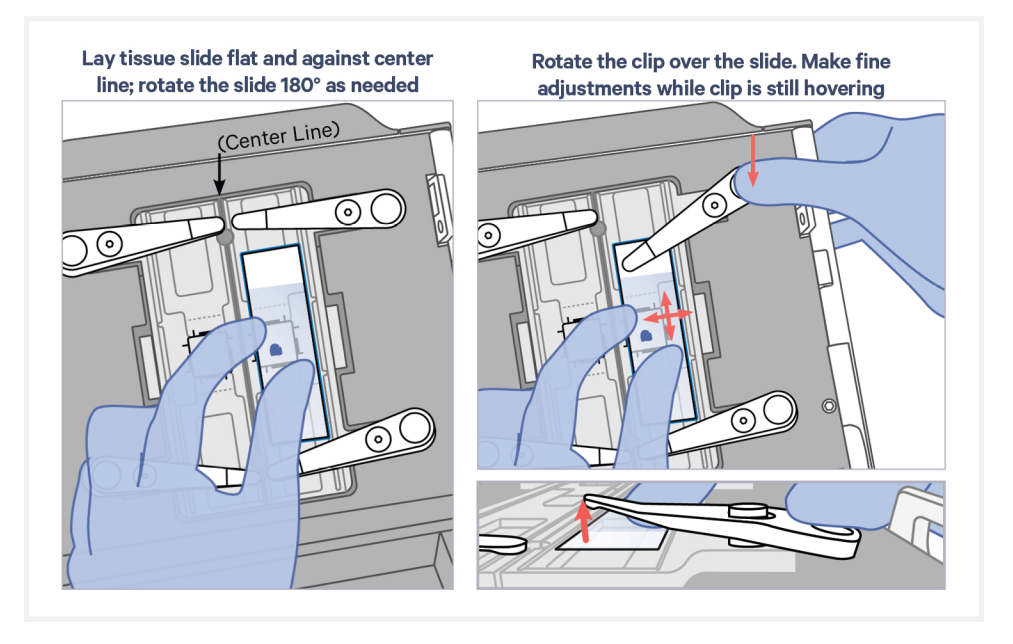

i. Move the first clip onto the slide and gently release when adjustments are complete.

DO NOT place clips on the edge of the slide, which may result in slide damage.

**j.** Continue to hold the slide in place while pressing down fully on the wide end of the second clip. Rotate the second clip onto the slide and gently release.

Use both clips whenever possible. The second clip may be omitted if the tissue slide is beyond its reach.

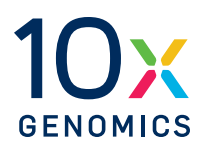

# Step 2:

## **Training Step 2**

| 2.0 Training Step 2                                       | 24 |
|-----------------------------------------------------------|----|
| 2.1 Load Visium CytAssist Training Slide and Initiate Run | 25 |

## 2.0 Training Step 2

| CHECKLIST – GET STARTED! |                                                                                            |         |                           |         |  |  |
|--------------------------|--------------------------------------------------------------------------------------------|---------|---------------------------|---------|--|--|
| Items                    |                                                                                            | 10x PN  | Preparation &<br>Handling | Storage |  |  |
| Obtain                   |                                                                                            |         |                           |         |  |  |
|                          | Ultrapure/Milli-Q water<br>(from Milli-Q Integral Ultrapure Water<br>System or equivalent) | -       | -                         | Ambient |  |  |
|                          | Blank Slides with Mock Tissue or Eosin<br>Stained Tissue                                   | -       | Generated in<br>Step 1    | Ambient |  |  |
|                          | Visium CytAssist Training Slides                                                           | 2000681 | -                         | Ambient |  |  |

### 2.1 Load Visium CytAssist Training Slide and Initiate Run

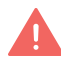

**a.** Load Visium CytAssist Training Slide within the grooves of the Visium Slide Stage and close Visium Slide Lock.

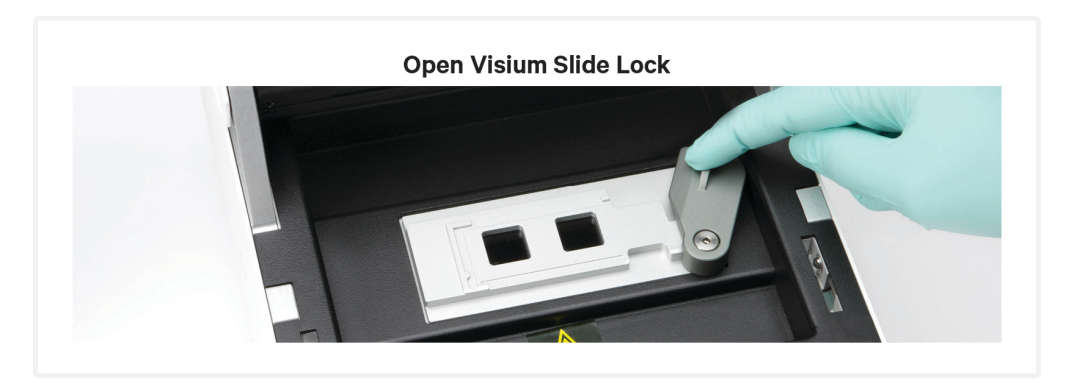

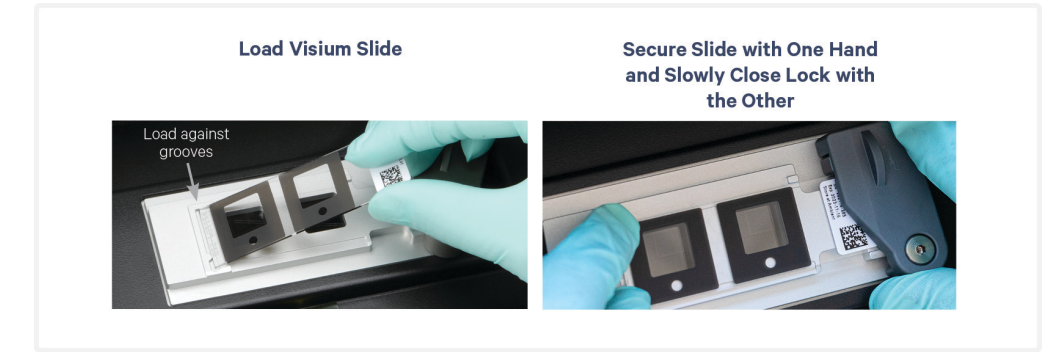

#### Visium Slide Stage is Loaded Correctly with One Slide

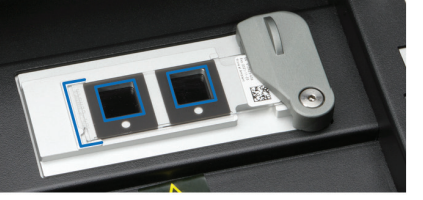

INCORRECT

Slide does not fit inside the grooves.

Capture areas do not line up with

alignment windows.

Slide fits inside the grooves. Label on the right is partially obscured by the lock. Capture areas line up with alignment windows.

#### INCORRECT

Label is on the left. Capture areas do not line up with alignment windows.

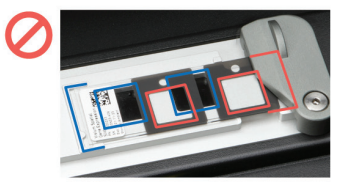

- **b.** Add **75** μl Ultrapure water to 1.5 ml microcentrifuge tube.
- **c.** Centrifuge tube for 5 sec. Centrifugation is meant to mimic steps during a CytAssist assay sample run.
- **d.** Dispense **25**  $\mu$ **l** of water into each spacer well on the Visium CytAssist Training Slide. Do not depress after the first pipette stop to avoid generating bubbles.

The time between reagent preparation and run initiation should be less than **5 min**. After adding reagent to the slide spacers, start run immediately.

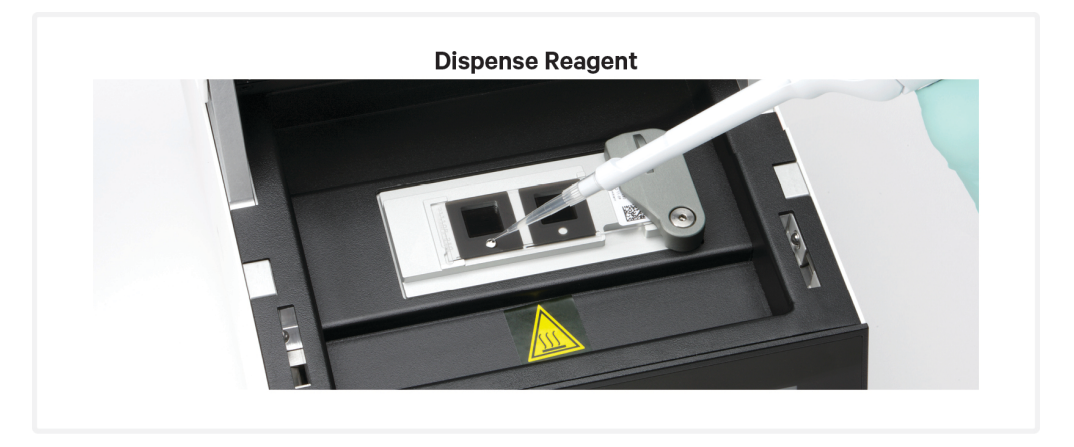

e. Gently close the lid and press "Next".

The home screen will now display a play symbol and run information along the bottom of the screen.

- **f.** Press the play button to start the run.
  - Midrun progress bar will show the time remaining in the run.

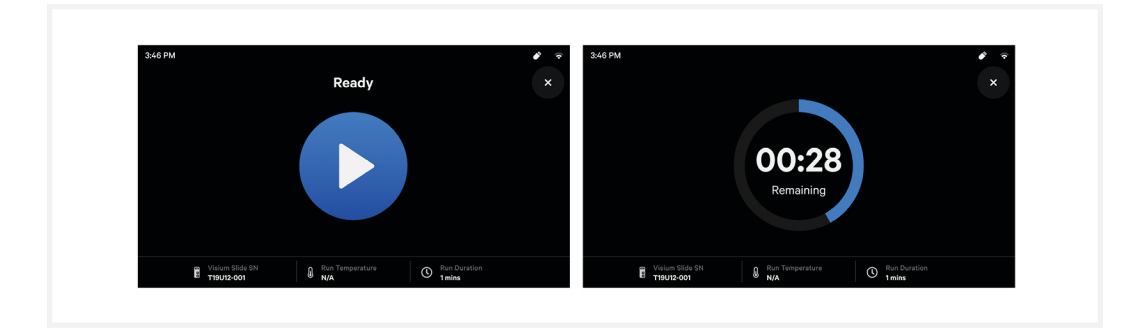

- **g.** At the end of a run, the button will display "Done" and a "Run Info" tab at the bottom of the screen.
- **h.** Press "Done" and after the lid lock disengages, open the lid. DO NOT power off the instrument at this time, as it needs to process data.

**i.** Remove the Visium CytAssist Training Slide from the instrument. It is normal after a run for the slide to be wet.

The training slide may be reused.

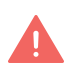

During a non-training CytAssist run, users should IMMEDIATELY remove the Visium slide from the instrument and proceed with the protocol workflow.

- j. Remove tissue slides.
- **k.** Clean instrument. Refer to Visium CytAssist Instrument User Guide (CG000542) for instructions.
- **l.** Proceed to Visium CytAssist Image Review.

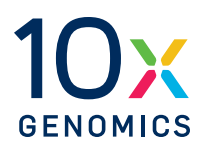

# Step 3:

## **Training Step 3**

3.0 Visium CytAssist Image Review

29

#### 3.0 Visium CytAssist Image Review

Run details and data export appear on the log page - data does not export automatically at the end of a run. During a typical Visium CytAssist experimental workflow, it is critical that users proceed directly to the next part of the assay workflow instead of initiating data export. Data export occurs in this User Guide directly after the instrument run for training purposes only.

a. Once run is complete, export images via USB or Network Shared Folder using the export button on the home screen. Follow on-screen instructions. Data export will take approximately 2 min. Refer to Visium CytAssist Instrument User Guide (CG000542) for more information.

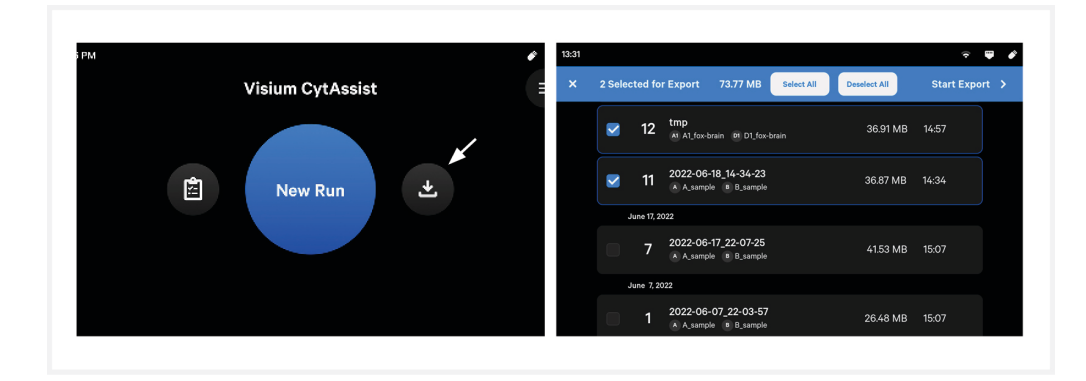

- **b.** View exported images on a computer.
- **c.** Assess accuracy of tissue alignment. If alignment was successful, the real or drawn tissue section should appear within the desired (6.5 mm or 11 mm) Visium training slide frame. Image should be free of artifacts such as bubbles. Images below are rotated.

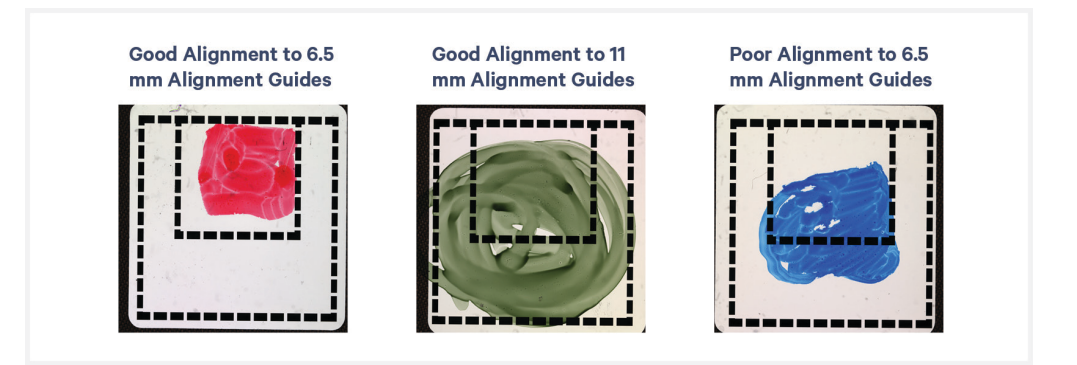

The image below shows how tissues aligned to the alignment guides will translate onto the Visium CytAssist Training Slide when the instrument is closed.

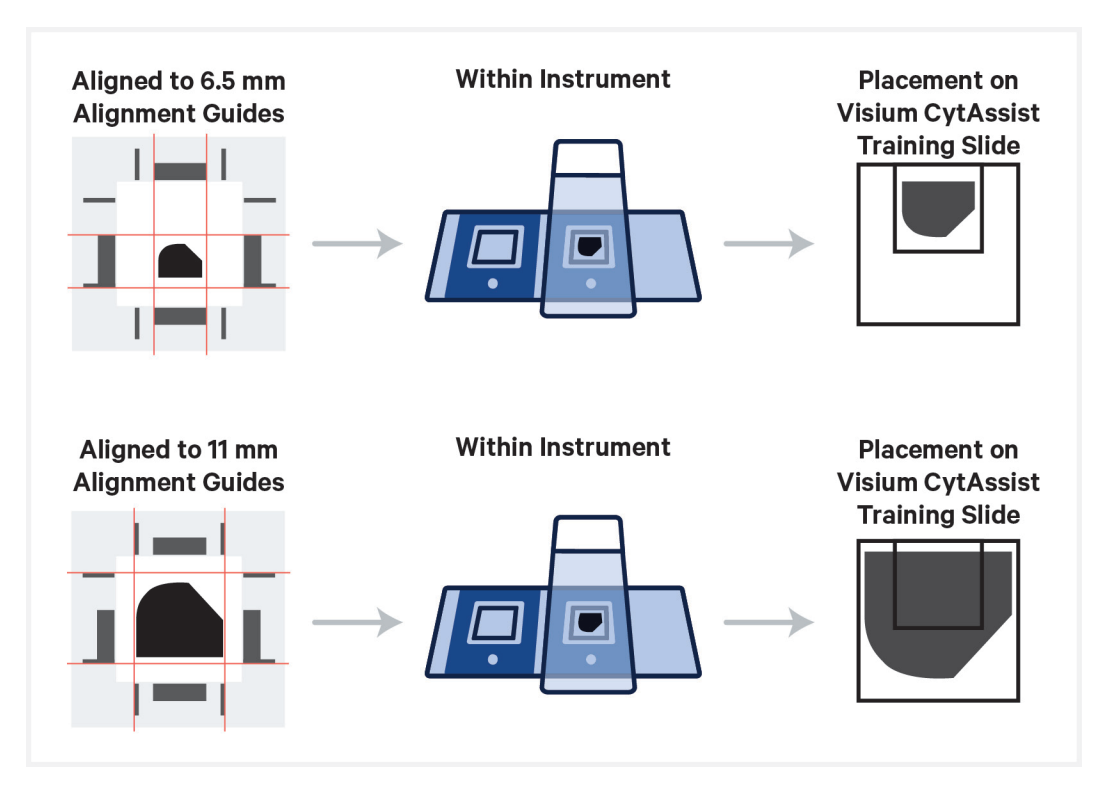

The image below demonstrates how movement of the Tissue Slides affects where target molecules will end up on the Visium CytAssist Spatial Gene Expression slide. Use this information to correct misalignment of the tissue section.

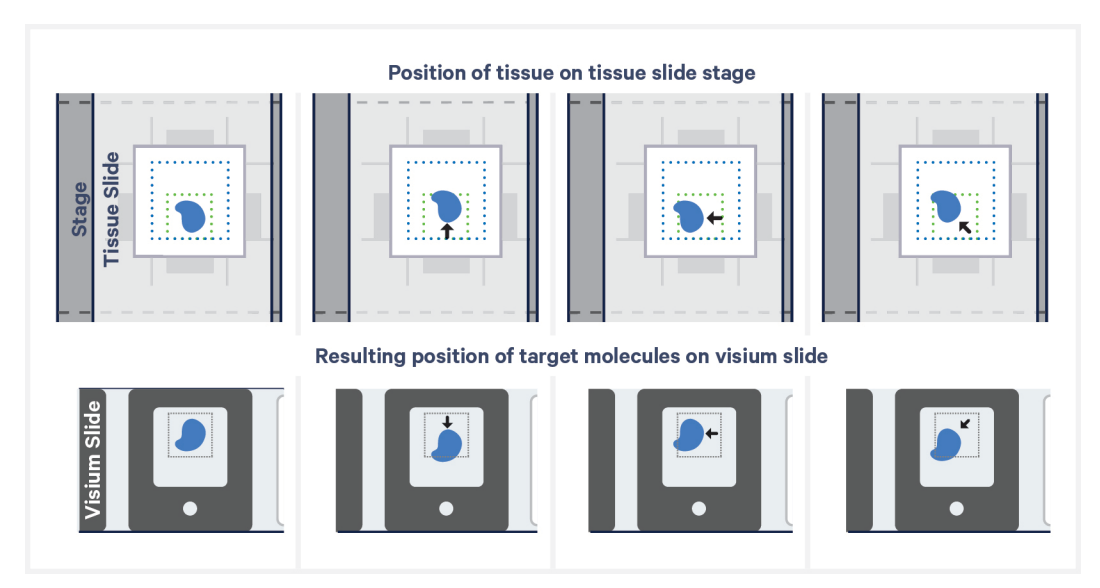

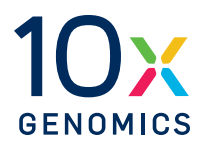

# Troubleshooting

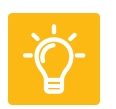

#### **Incorrect Visium Slide Loading**

Loading the Visium Slide incorrectly onto the Visium Slide Stage may result in slide breakage. Ensure that the slide sits within the grooves of the Visium Slide Stage, with the label facing toward the right. The images below show the Visium Slide loaded correctly and incorrectly.

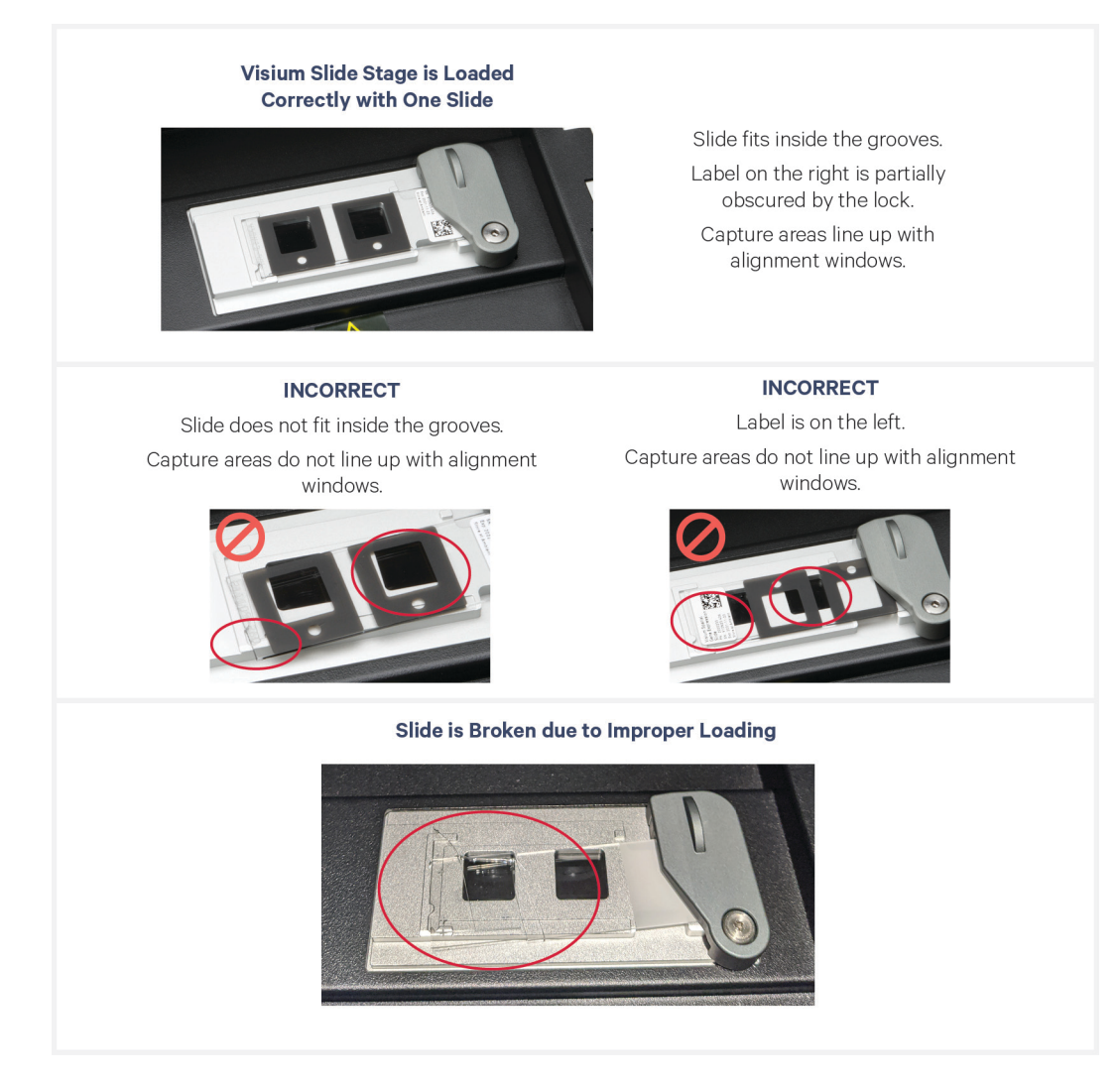

In the event of slide breakage, remove all traces of broken glass to avoid damaging the instrument. Exercise caution when removing glass to prevent injury.

### Area of Interest Not Within Allowable Area

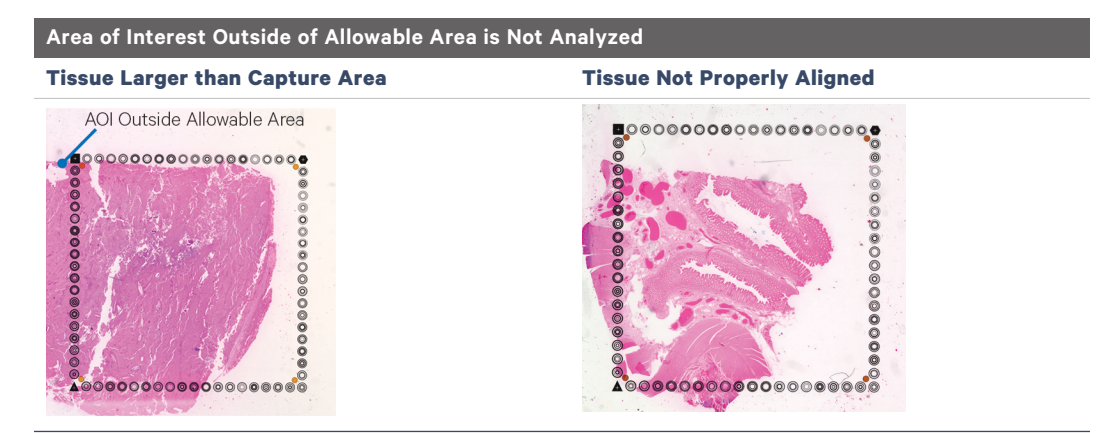

Areas of interest that are not placed within the allowable area on compatible glass slides will not be analyzed. This may occur if the tissue is larger than the Capture Area or if the tissue slide is not properly aligned when loading onto the Tissue Slide Stage. Tissue outside of the allowable area is fine if the tissue outside the allowable area is not an area of interest. See assay-specific documentation for information on tested glass slides.

#### **Bubbles Trapped During Visium CytAssist Run**

Avoid generating bubbles during reagent dispensing by pipetting slowly and avoiding expelling air from the pipette tip. If a bubble forms while dispensing reagent into the Visium CytAssist Training Slide, carefully pop the bubble with a pipette tip.